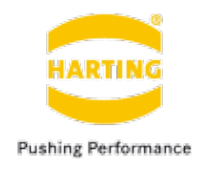

# C言語による Revolution Pi DIO制御

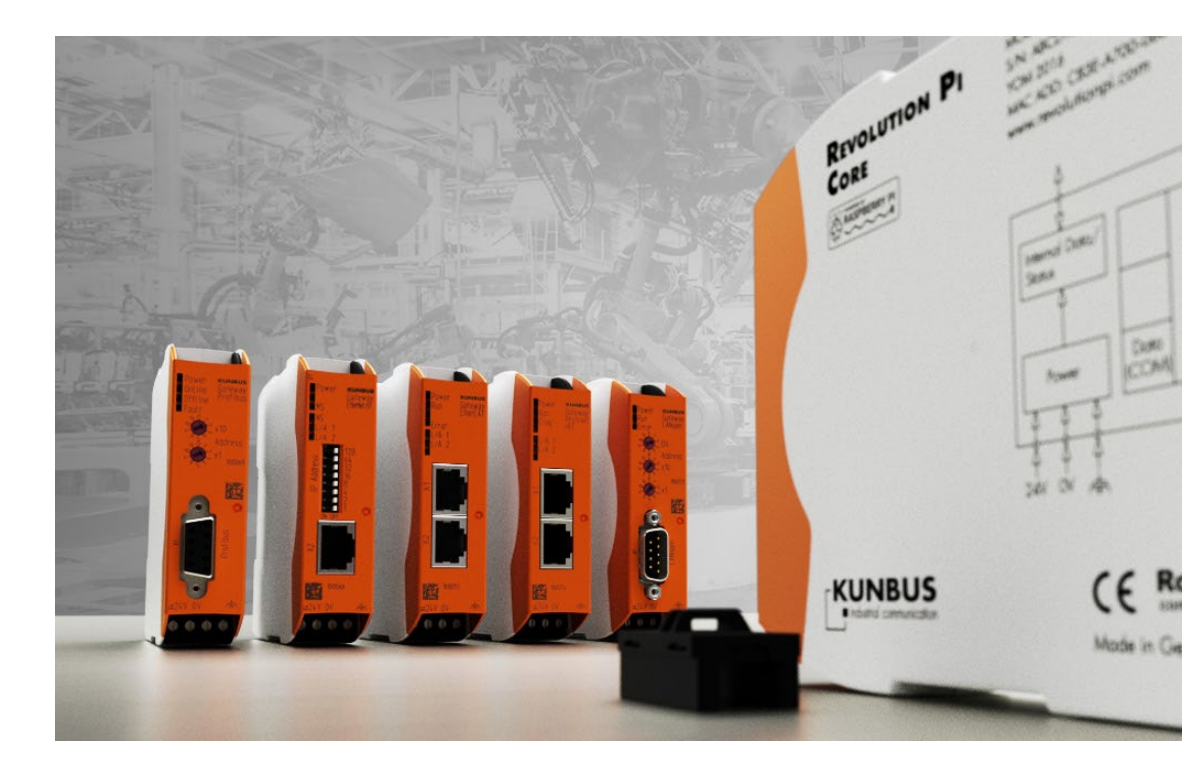

#### 2021年12月08日

### ハーティング株式会社

# RevPi DIO接続 接続システム構成

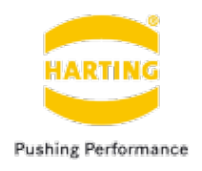

■ システム構成例

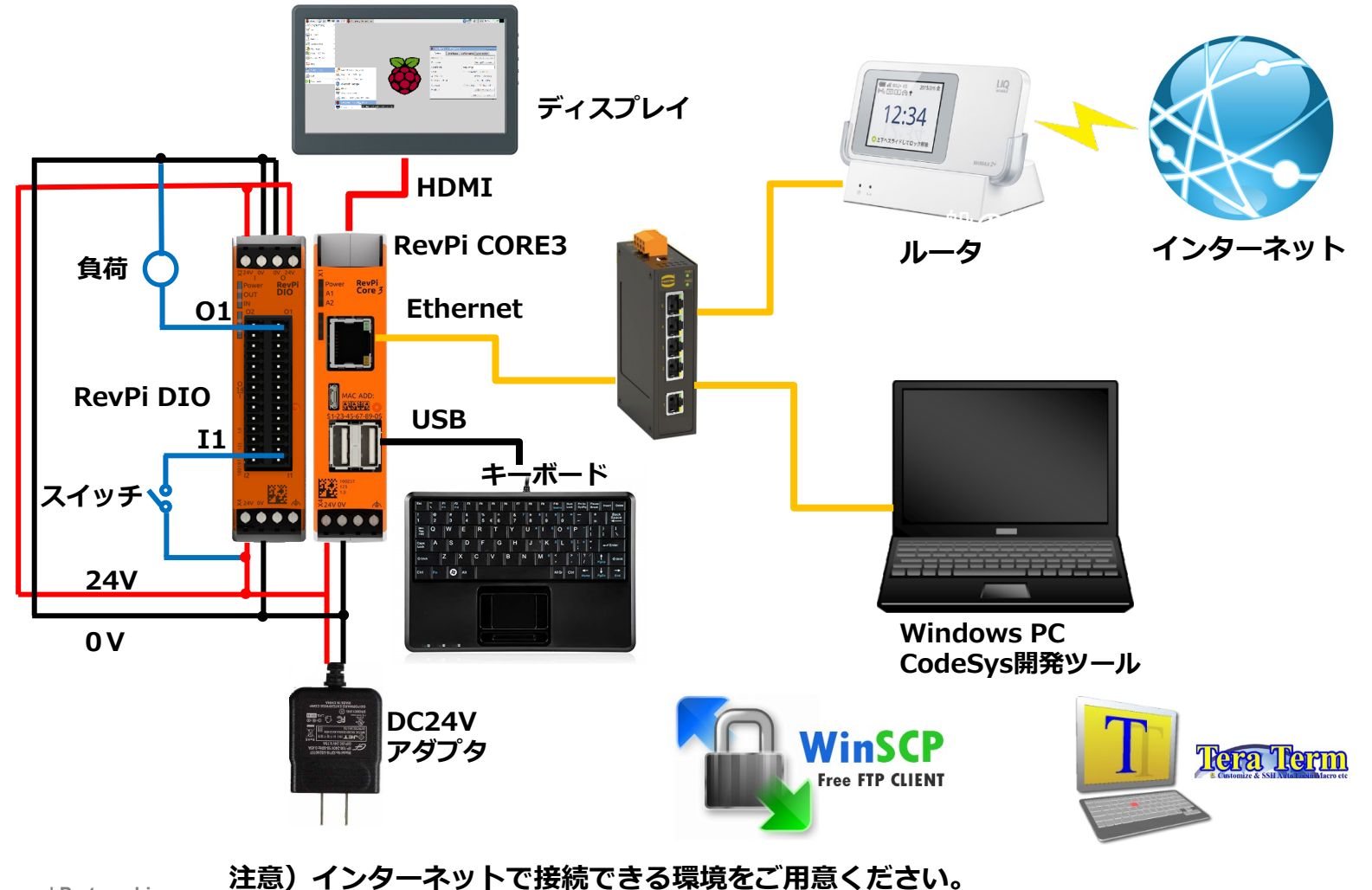

# RevPi DIO接続 RevPi PiCtoryシステム更新

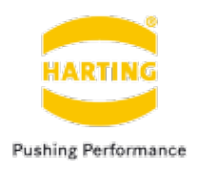

### PiCtoryシステム更新

#### 1)TeraTermを使用してRevPiへ接続。

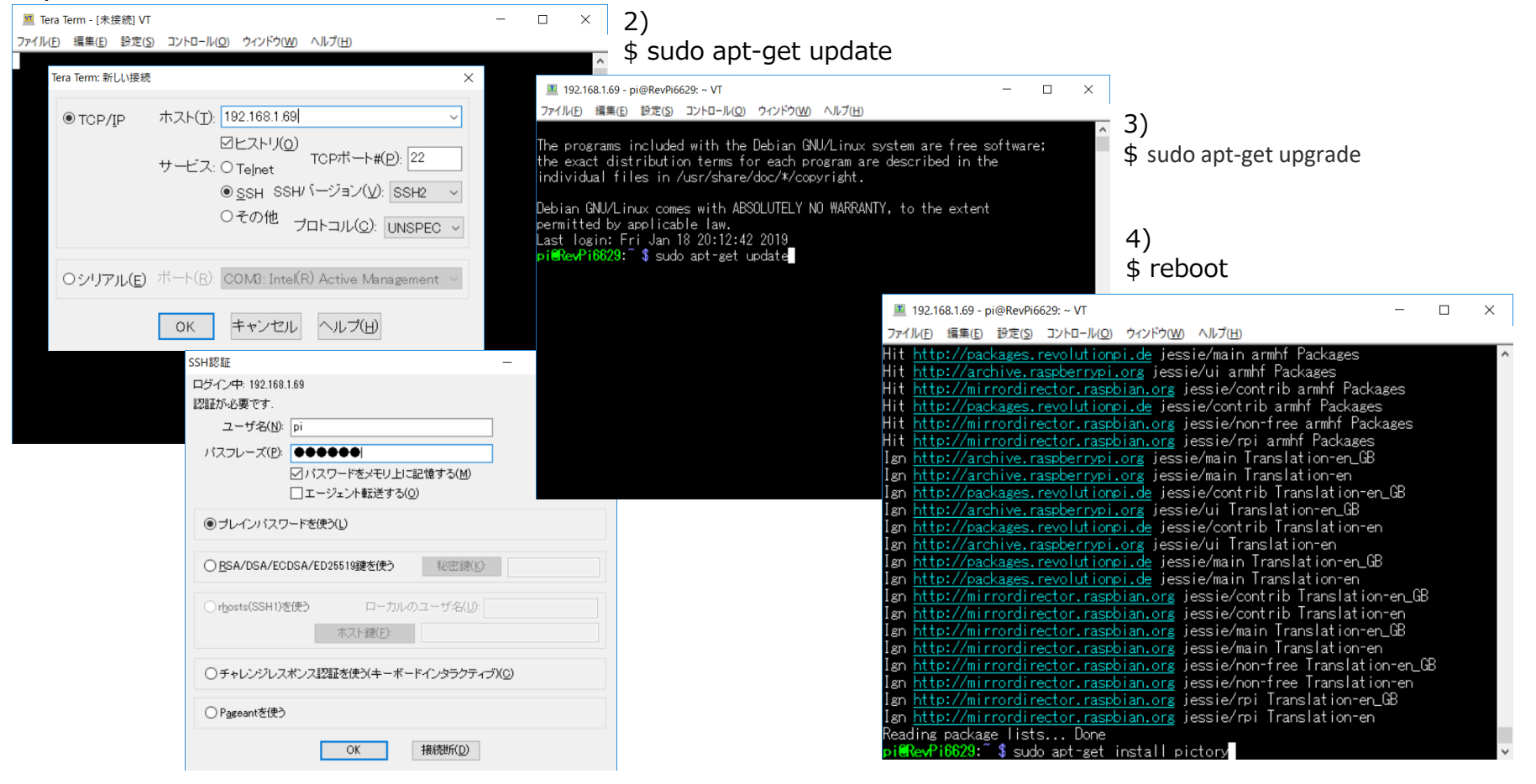

#### 注意)インターネットで接続できる環境をご用意ください。

# RevPi DIO接続 PiCtory起動

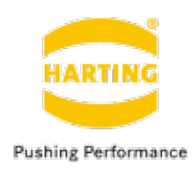

### PiCtoryの起動方法

#### 1)ブラウザでRevPiのIPアドレスを入力し接続

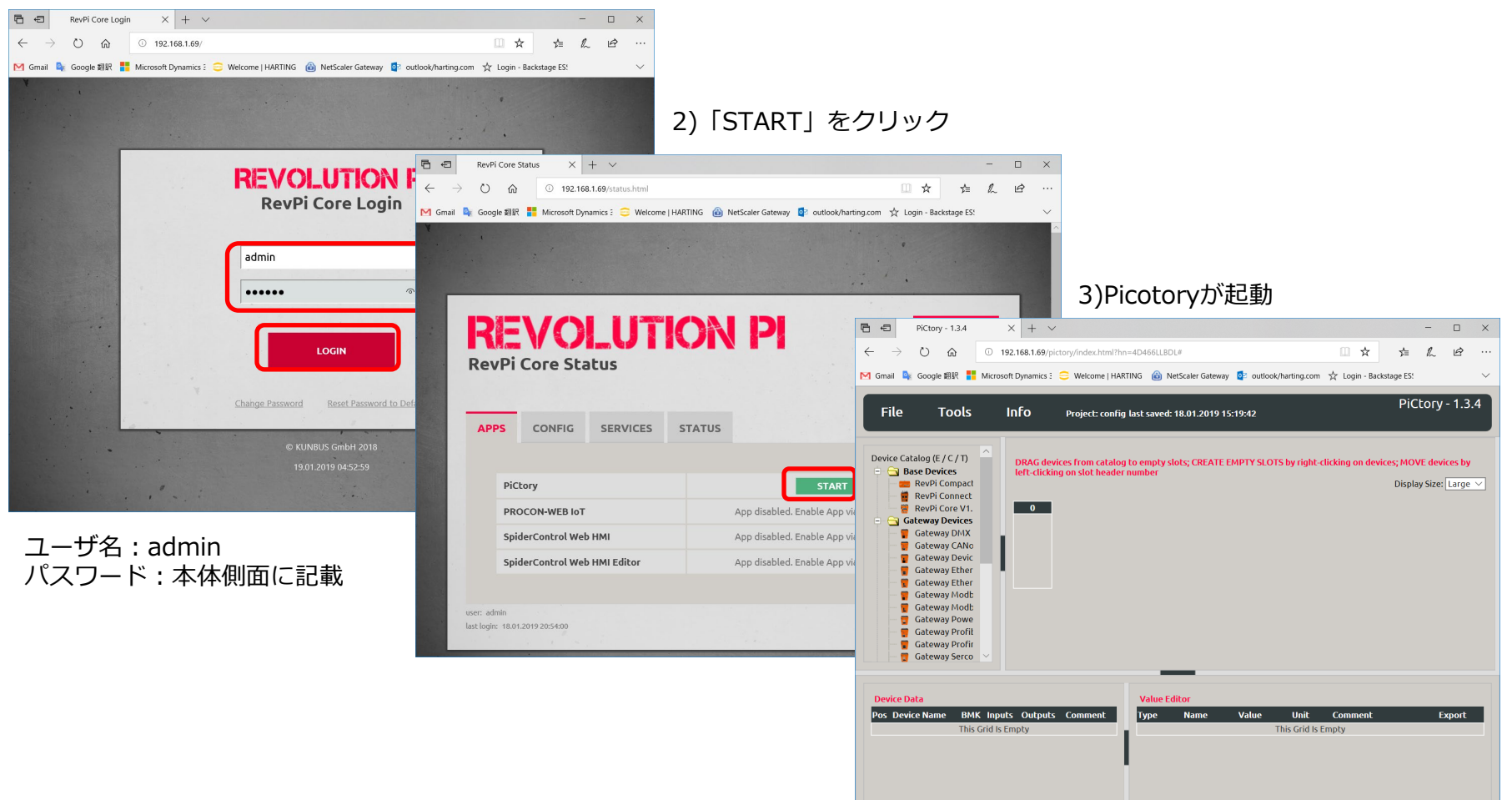

# **RevPi DIO接続** PiCtoryスロットとパラメータ構成

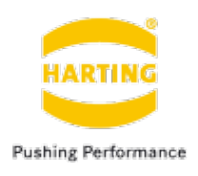

### PiCtoryパラメータ構成の設定手順

#### ドラッグ&ドロップでスロットを構成

| E ← PiCtory - 1.3.4 × + ∨                                                                                                    | - 	 >                                                                                                    |                                                                                                    | ±                                 |
|----------------------------------------------------------------------------------------------------|----------------------------------------------------------------------------------------------------|----------------------------------------------------------------------------------------------------|-----------------------------------|
| ← → O ŵ O 192.168.1.69/pictory/index.html?hn=4D466LLBDL#                                                                                              | u ☆ ☆ ℓ ℓ ···                                                                                                    | RevPi Core 3+: 本体の左右とらら側にも1/0モシュールを招<br>RevPi Connect+: PiBridgeコネクタのある本体左側に1/0<br>接続します                                                                                                    | 安祝 (さまり。<br>モジュールを                |
| File Tools Info Project: config last saved: 18.01.2019 15:19:42                                                                                       | PiCtory - 1.3.4                                                                                                    | 技称します。<br>  × + ~                                                                                                    | - 🗆 X                             |
| Device Catalog (E / C / T)                                                                                                    |                                                                                                    | 192.168.1.69/pictory/index.html?hn=4D466LLBDL#                                                                                                    | L &                               |
| RevPi Compact<br>RevPi Connect<br>RevPi Conect<br>RevPi Core V1.<br>Gateway Devices<br>Gateway 1<br>Gateway Conect                                    | M Gmail 🗣 Google 翻訳 🚦 Micros                                                                                                    | soft Dynamics : 😑 Welcome   HARTING 🍙 NetScaler Gateway 😰 outlook/harting.com 🛠 Login - Backstage ES:<br>Info Project: config last saved: 18.01.2019 15:19:42                                                                                                    | Ctory - 1.3.4                     |
| Gateway Dev<br>Gateway Ether<br>Gateway Modt<br>Gateway Modt<br>Gateway Profit<br>Gateway Profit<br>Gateway Profit<br>Gateway Profit<br>Gateway Serco | Device Catalog (E / C / T)<br>Base Devices<br>RevPi Compact<br>RevPi Connect<br>RevPi Conv 1.<br>Gateway Devices<br>Gateway Devices                                   | DRAG devices from catalog to empty slots; CREATE EMPTY SLOTS by right-clicking on devices; MO<br>left-clicking on slot header number<br>Displ<br>empty 31 0 empty                                                                                                    | VE devices by<br>ay Size: Small ∨ |
| Device Data     = NO DEVICE S       Pos Device Name     BMK       31     RevPi DIO       0     RevPi Core V1.2                                        | Gateway CANo<br>Gateway Devic<br>Gateway Ether<br>Gateway Ether<br>Gateway Modb<br>Gateway Modb<br>Gateway Powe<br>Gateway Profit<br>Gateway Profit<br>Gateway Profit |                                                                                                    |                                   |
|                                                                                                    |                                                                                                    | Value Editor                                                                                                    | <u>^</u>                          |
| 上部の黒塗りタブがスロット番号です。<br>例では<br>31 : DIO<br>0:RevPi本体                                                                                                    | Device Data       Pos Device Name       31     RevPi DIO       0     RevPi Core V1.2                                                                                  | Value Editor           BMK         Type Name         Value         Unit         Comment           RevPi DIO         INP         1_107         0         BOOL         Image: Solution of the solution of the soluti | Export                            |
| People   Power   Partnership                                                                                                    |                                                                                                    |                                                                                                    |                                   |

# RevPi DIO接続 PiCtoryパラメータの保管とエクスポート手順

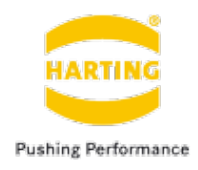

### PiCtoryパラメータの保管とエクスポート手順

#### 1) 「Save as Start Config.」で構成を保管

| <ul> <li>← → ℃ ☆ ○ 192.168.1.69/pictory/index.html?hn=4D466LLBDL#</li> <li>☆ ☆ &amp; ☆ &amp; ☆ &amp; ☆ &amp; ☆</li> <li>☆ Gonal &amp; Google 部 I Microsoft Dynamics : ○ Welcome   HARTING @ NetScaler Gateway @ outlook/harting.com ☆ Login - Backstage ES:</li> <li>File Tools Info Project: config last saved: 18.01.2019 21:15:46</li> <li>PiCtory - 1.3.4</li> <li>Load Start-Config.</li> <li>Clear DRAG devices from catalog to empty slots; CREATE EMPTY SLOTS by right-clicking on devices; MOVE devices by left-clicking on slot header number</li> <li>Open Save As</li> <li>Save as Start-Config.</li> <li>Export</li> <li>Exit</li> </ul>                                                                                                    | )<br>] |
|----------------------------------------------------------------------------------------------------|--------|
| M Gmail       Google Eist       Image: Microsoft Dynamics :       Welcome   HARTING       NetScaler Gateway       Image: Outlook/harting.com       Image: Login - Backstage ES         File       Tools       Imfo       Project: config last saved: 18.01.2019 21:15:46       PiCtory - 1.3.4         Load Start-Config.       DRAG devices from catalog to empty slots; CREATE EMPTY SLOTS by right-clicking on devices; MOVE devices by left-clicking on slot header number       Display Size: Small         Open       Genety 31       Oempty       Image: Clicking on slot header number       Display Size: Small         Save As       Save as Start-Config.       Image: Clicking on slot header number       Image: Clicking on slot header number       Display Size: Small         Export       Image: Clicking on slot header number       Image: Clicking on slot header number       Image: Clicking on slot header number       Image: Clicking on slot header number         Export       Image: Clicking on slot header number       Image: Clicking on slot header number       Image: Clicking on slot header number       Image: Clicking on slot header number         Export       Image: Clicking on slot header number       Image: Clicking on slot header number       Image: Clicking on slot header number       Image: Clicking on slot header number         Export       Image: Clicking on slot header number       Image: Clicking on slot header number       Image: Clicking on slot header number       < |        |
| File       Tools       Info       Project: config last saved: 18.01.2019 21:15:46       PiCtory - 1.3.4         Load Start-Config.       DRAG devices from catalog to empty slots; CREATE EMPTY SLOTS by right-clicking on devices; MOVE devices by left-clicking on slot header number       Display Size: Small N         Open       Image: Save As       Image: Start-Config.       Image: Start-Config.       Image: Start-Config.         Export       Image: Start-Config.       Image: Start-Config.       Image: Start-Config.       Image: Start-Config.         Exit       Image: Start-Config.       Image: Start-Config.       Image: Start-Config.       Image: Start-Config.                                                                                                    |        |
| File       Tools       Info       Project: config last saved: 18.01.2019 21:15:46       PiCtory - 1.3.4         Load Start-Config.       DRAG devices from catalog to empty slots; CREATE EMPTY SLOTS by right-clicking on devices; MOVE devices by left-clicking on slot header number       Display Size: Small N         Open       Save As       Image: Start-Config.       Image: Start-Config.       Image: Start-Config.         Export       Exit       Image: Start-Config.       Image: Start-Config.       Image: Start-Config.                                                                                                    | ]      |
| Load Start-Config.     DRAG devices from catalog to empty slots; CREATE EMPTY SLOTS by right-clicking on devices; MOVE devices by left-clicking on slot header number       Open     empty 31 0 empty       Save As     Save as Start-Config.       Export     if if if if if if if if if if if if if i                                                                                                    | ]      |
| Open     empty 31 0 empty       Save As     Save as Start-Config.       Export     Exit                                                                                                    |        |
| Save As<br>Save as Start-Config.<br>Export                                                                                                    |        |
| Save as Start-Config.     Image: Config.       Export     Image: Config.       Exit     Image: Config.                                                                                                    |        |
| Export Exit                                                                                                    |        |
| Exit                                                                                                    |        |
|                                                                                                    |        |
|                                                                                                    |        |
| Device Data Value Editor                                                                                                    | ^      |
| Pos Device Name BMK Type Name Value Unit Comment Export                                                                                                    |        |
| 31 RevPi DIO RevPi DIO IN RevPiStatus 0 BYTE                                                                                                    |        |
| 0 RevPi Core V1.2 RevPi Core V1.2 INP RevPiOCycle 0 BYTE                                                                                                    |        |
| INP R5485ErrorCnt 0 WORD                                                                                                    |        |
| INP Core_Temperature 0 BYTE                                                                                                    |        |
| INP Core_Frequency 0 BYTE                                                                                                    |        |

2) Tools ->「Reset Driver」ですべての変更 を有効化にする

People | Power | Partnership

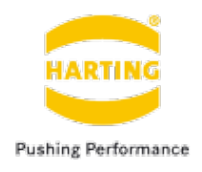

- <u>https://revolution.kunbus.com/tutorials/downloads/</u>にアクセスして、 下記二つのサンプルコードをダウンロードしてください。
  - Sample code from video tutorial no. 13 (IO制御するためのサンプルコード)
  - 2. PiTest Demo with source code

     (IO制御に必要なC言語Header、Makefileファイルなど一式入っています)
- ダウンロードしたDemo with source codeファイルを解凍し、
   中のdemoフォルダをRevolution Pi Core3に転送、
   piユーザのDesktopなどに保存してください。
- ダウンロードしたTutorial no. 13のファイルを解凍し、
   中のLightSwitch.cファイルをRevolution Pi Core3に転送し、
   ステップ2で保存したdemoフォルダに入れてください。

# RevPi DIO制御 <sup>手順</sup>

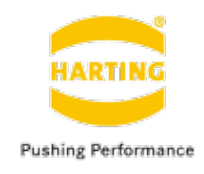

- LightSwitch.cをpiTest.cと名前を付けてください。
   (元のpiTest.cファイルを削除)
- Demoフォルダにターミナルを開き、make cleanコマンドを実行してください。
   (念のため、前回コンパイルの結果を削除する)
- 次にmakeコマンドを実行してください。
- Make後、エラーメッセージがないことと、piTestという実行ファイ ルが生成されたことをご確認ください。
- ./piTest I\_1 O\_1コマンドを入力し、サンプルコードを実行してください。

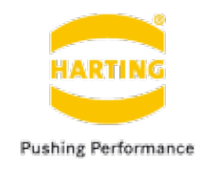

thank you for your attention